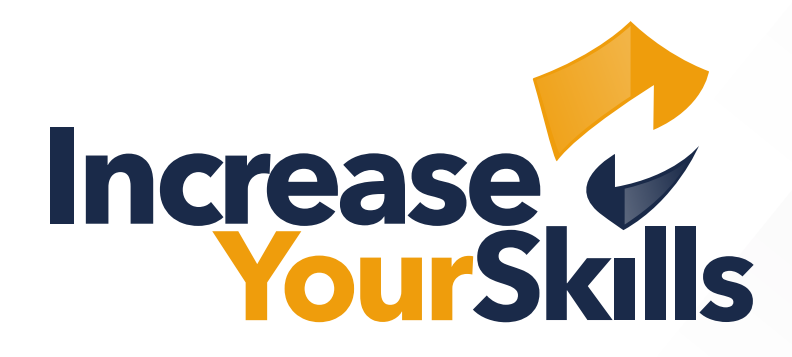

# INSTRUCTIONS: ADVANCED SETTINGS FOR THE DELIVERY OF PHISHING EMAILS IN OFFICE 365

# TABLE OF CONTENTS

# **03** ADVANCED DELIVERY

- 03 Security
- 03 Policies & rules

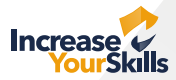

## **ADVANCED DELIVERY**

### Security

Log in to the Office 356 Admin Console and select the Security menu item.

| ← Zurück                   |                                                                                                 |                                                                                                    |
|----------------------------|-------------------------------------------------------------------------------------------------|----------------------------------------------------------------------------------------------------|
| Alle Ihre Apps durchsuchen |                                                                                                 |                                                                                                    |
| Neu                        | Sicherheitsinformation                                                                          | Kennwort                                                                                                    |
| • 🐴 Admin                  | Q <sub>a</sub>                                                                                  | Q                                                                                                    |
| • 🦁 Compliance             | 10                                                                                              | ~77                                                                                                    |
| Security :                 | Halten Sie Ihre Überprüfungsmethoden und<br>Sicherheitsinformationen auf dem neuesten<br>Stand. | Verstärken Sie die Kennwortsicherheit, oder<br>ändern Sie Ihr Kennwort, wenn jemand<br>anderes Kenntnis darüber hat. |
| MICROSOFT 365              |                                                                                                 | VENNNORT ÄNDERNI S                                                                                                   |

## **Policies & rules**

Select Policies & rules from the menu on the left. A new interface opens, here click on the item Threat policies.

| Ę      | Explorer               |                  |  | III Microsoft 365 Defende | Microsoft 365 Defender |                                                                                              |  |
|--------|------------------------|------------------|--|---------------------------|------------------------|----------------------------------------------------------------------------------------------|--|
| E      | Review                 |                  |  | =                         |                        |                                                                                              |  |
| ~      |                        |                  |  |                           |                        | Policies & rules                                                                             |  |
| 0      | Campaigns              |                  |  | Incidents & alerts        | $\sim$                 | Set up policies to manage devices, protect against threats, and receive alerts about various |  |
| $\leq$ | Threat tracker         |                  |  | Actions & submissions     | ~                      |                                                                                              |  |
| -      |                        |                  |  | Secure score              |                        | Name                                                                                         |  |
| E S    | Exchange message trace |                  |  | 沓 Trials                  |                        | Threat policies                                                                              |  |
|        | Delizias 8 miles       | Delizion (tradas |  |                           |                        | The point of                                                                                 |  |
|        | Policies & rules       | Policies & rules |  | Email & collaboration     | ^                      | Alert policy                                                                                 |  |
|        |                        |                  |  | C Investigations          |                        | Activity alerts                                                                              |  |
| 1.4    | D                      |                  |  | D                         |                        |                                                                                              |  |

In the threat policies, choose the **Advanced delivery** option.

| 9          | Email authentication settings | Settings for Authenticated Received Chain (ARC) and DKIM in your organization.                                                        |
|------------|-------------------------------|----------------------------------------------------------------------------------------------------|
| Q,         | DKIM                          | Add DomainKeys Identified Mail (DKIM) signatures to your domains so recipients know that email messages actually came from your users |
| <b>⊜</b> ≣ | Advanced delivery             | Manage overrides for special system use cases.                                                                                        |
| \⊊         | Enhanced filtering            | Configure Exchange Online Protection (EOP) scanning to work correctly when your domain's MX record doesn't route email to EOP first   |
| よ          | Quarantine policies           | Apply custom rules to quarantined messages by using default quarantine policies or creating your own                                  |

Select **Phishing simulation** in the menu and choose the **Edit** option.

| $\sim$ |                                    | $\sim$ |                                    |
|--------|------------------------------------|--------|------------------------------------|
| ~      | Advanced Chiline                   | ~      |                                    |
|        | SecOps mailbox Phishing simulation |        | SecOps mailbox Phishing simulation |
| ^      | 🖉 Edit 💍 Refresh                   | ^      | C Edit C Refresh                   |
|        | Value                              |        | Value                              |
|        |                                    |        |                                    |

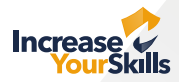

#### Add the following domain in the **Domain** box: **1ys.de**

|    | тіте от сііск.       |   |
|----|----------------------|---|
|    | Domain (0 items) ①   | ^ |
| pe | 1ys.de               |   |
|    | 1ys.de               |   |
|    | Sending IP (0 items) | ~ |
|    |                      |   |

#### Under Sending IP, enter the following IP address: 5.1.76.150

| 5.1.76.150 |  |
|------------|--|
| E 1 76 150 |  |

#### Under Simulation URLs to allow enter the following URLs:

\*.your-pas.de/\* \*.the-pas.de/\* \*.service.vacations/\* \*.platform-iys.com/\* \*.plattform-iys.de/\* \*.plattform-iys.com/\* \*.platform-iys.de/\*

(Please remember to enter each URL separately)

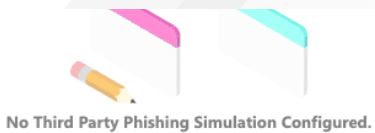

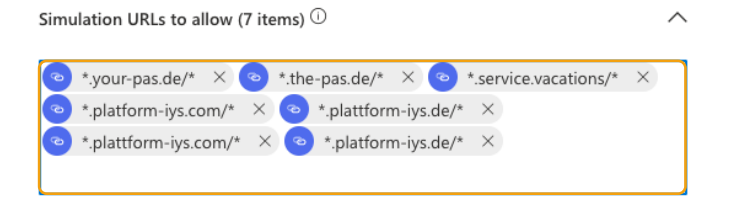

ld' to configure your third party phishing simulations. A phis n is an attack orchestrated by your security team that is used learning. Simulations help identify vulnerable users and bel n lessen the impact of malicious attacks on your organizatio

### Select Save and Close out of the editing screen.

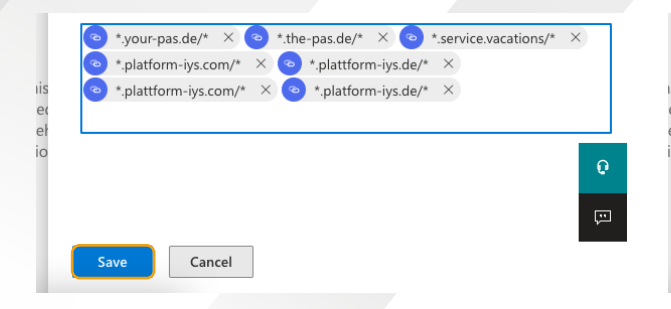

|         | *.platform-iys.de/* |   |
|---------|---------------------|---|
| s       | Removed 0           |   |
| 2       |                     |   |
| ir<br>C |                     |   |
|         |                     | e |
|         |                     | Ē |
|         | Close               |   |